## **Falls Risk Flag**

## ADD A FALLS RISK FLAG

- 1. Do one of the following:
  - Press **F7** to bring up Patient Tasks window.
    - Or –
  - **Double-click** on an **Alert** or **Flag icon** from the Patient Tag line.
- 2. Click on **NEW** beside the Patient Flags heading. The "Add Patient Flag" window opens.
- 3. **Choose** the Falls Risk Flag.
- 4. Click on OK.

The icon identifying the type of flag will appear on the Patient Status bar:

🕉 🖺 Patient: ZZTest, Patient 1933-Dec-08 (84 Yr female) 783742987

| -                    |                                     |                            |  |
|----------------------|-------------------------------------|----------------------------|--|
| 🔶 Patient            | Tasks (F7)                          |                            |  |
| Patient: Dup         | olicate, Document Aikins            | Work Phone: (204) 000-0000 |  |
| Tasks to Co<br>None  | omplete New                         |                            |  |
| Patient Flag<br>None | Js New                              | Patient Flags New          |  |
| Global Mes<br>None   | sage                                |                            |  |
| User Mess<br>None    | age                                 |                            |  |
| Immunizati<br>None   | ons                                 |                            |  |
| 1                    | 🔶 Add Patient                       | Flag                       |  |
|                      | Available Flag                      | s:                         |  |
| r:                   | <ol> <li>Dietary As</li> </ol>      | sist                       |  |
| 87                   | DNAR - do not attempt resuscitation |                            |  |
|                      | @ email Not                         | tification Preferred       |  |
|                      | S Falls Ris                         | K                          |  |

## **REMOVE A FLAG**

- 1. Press F7
- 2. Highlight flag to be removed
- 3. Click **Remove**.
- 4. Click Update Patient

## Patient Flags New...

| 😅 Falls Risk           |                      |  |
|------------------------|----------------------|--|
|                        | Remove               |  |
| Global Message<br>None | New Task<br>New Flag |  |
| User Message           | New Patient Alert    |  |